## ■映像通報時の手順(android版)

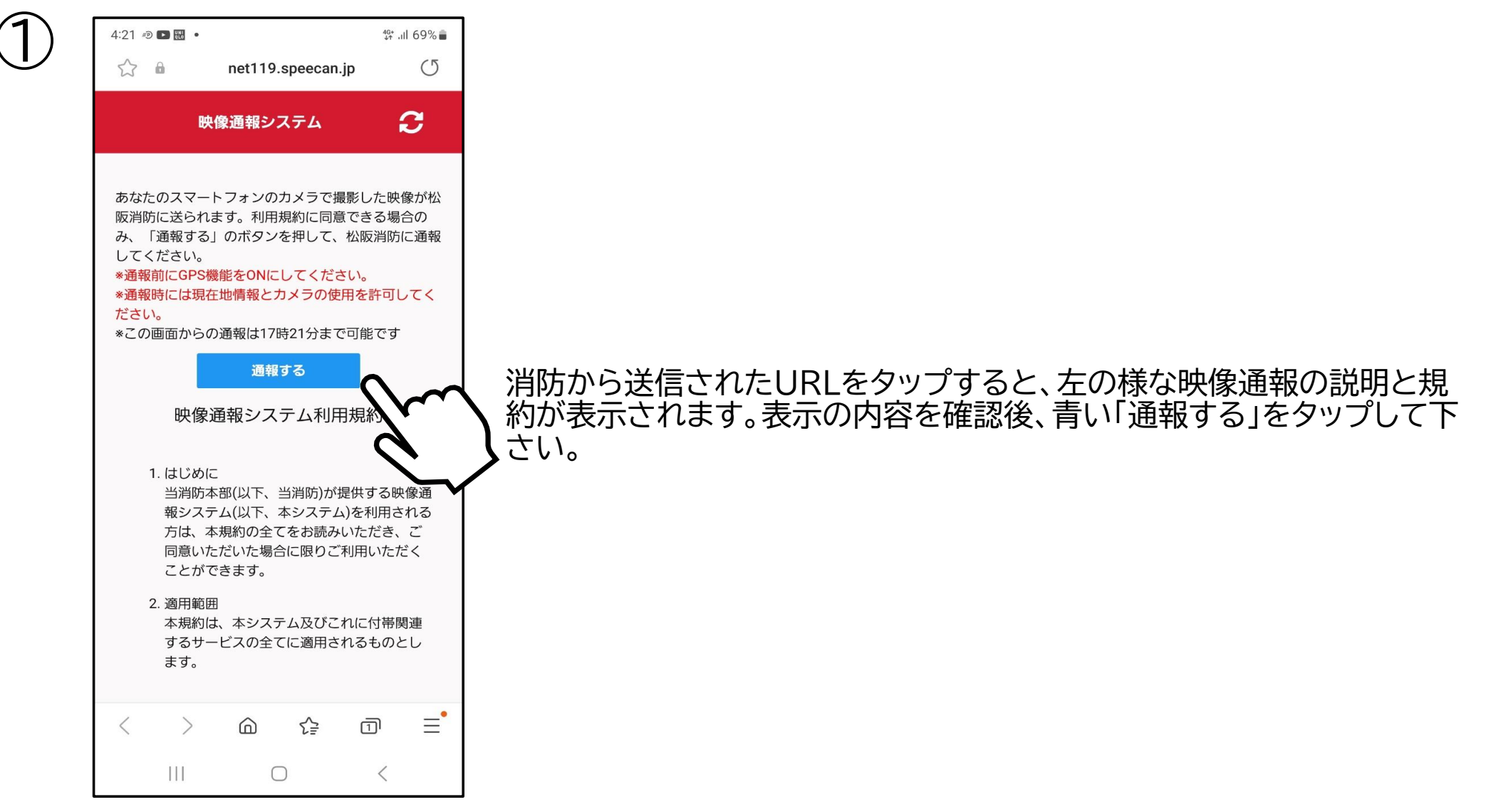

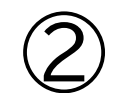

| 4:21 🛃 🔊 🕨 🔹                                                                             |                                                                                                    | 4 <sup>6+</sup> .il 69% 🗖                                                  |
|------------------------------------------------------------------------------------------|----------------------------------------------------------------------------------------------------|----------------------------------------------------------------------------|
| ☆ 🔒                                                                                      | net119.speecan.                                                                                                    | jp ()                                                                      |
|                                                                                          | <b>快像通報システム</b>                                                                                                    | C                                                                          |
| あなたのスマー<br>阪消防に送られ<br>み、「通報する<br>してください。<br>*通報時には思<br>だ<br>デバイ、<br>ると、(<br>ビスを)<br>便利にこ | トフォンのカメラで握<br>ます。利用規約に同意<br>」のボタンを押して、<br>機能をONにしてくださ<br>存地情報とカメラの使<br>スの位置情報を O<br>Google の位置情報<br>利用できるため、<br>お使いいただけま | 影した映像が松<br>できる場合の<br>松阪消防に通報<br>い。<br>用を許可してく<br>い にす<br>報サー<br>さらに<br>す。、 |
|                                                                                          | 使用しない                                                                                                    | ок                                                                         |
|                                                                                          | 中回(以下、コルの)が<br>テム(以下、本システム<br>本規約の全てをお読み<br>ただいた場合に限りご<br>できます。                                                          | ためらう のの<br>A)を利用され<br>いただき、<br>利用いただ                                       |
| 2. 適用範l<br>本規約l<br>するサ-<br>ます。                                                           | <sup>囲</sup><br>は、本システム及びこ<br>ービスの全てに適用さ                                                                                 | れに付帯関連<br>れるものとし                                                           |
| $\langle \rangle$                                                                        | ⋒☆                                                                                                    |                                                                            |
|                                                                                          | 0                                                                                                    | <                                                                          |

次に、スマートフォンの位置情報を「ON」にするかの確認画面が表示されます。こちらを「ON」にすると通報している位置が消防に送られ、迅速な出動に繋がります。

※事前に位置情報を「ON」にされている場合は表示されません。 へ※確認画面は複数回表示される場合があります。

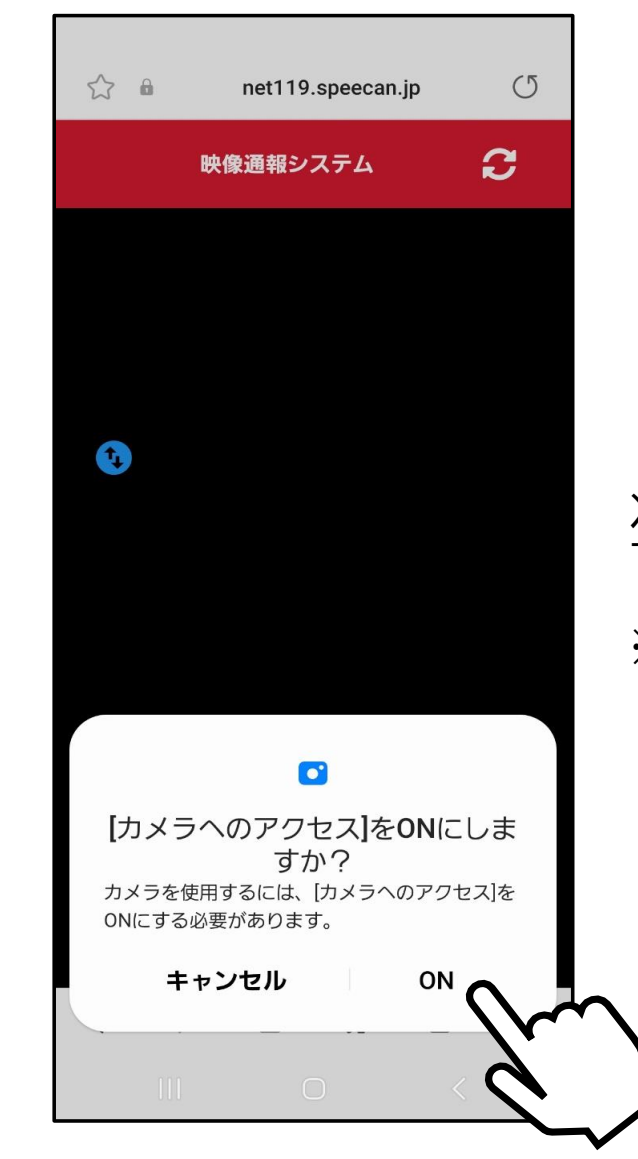

## 次に、映像通報でカメラのアクセス許可をするかの確認画面が表示されます。「ON」にすると現場の映像が消防へリアルタイムで送信されます。

※事前にカメラのアクセスを「ON」にされている場合は表示されません。

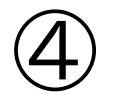

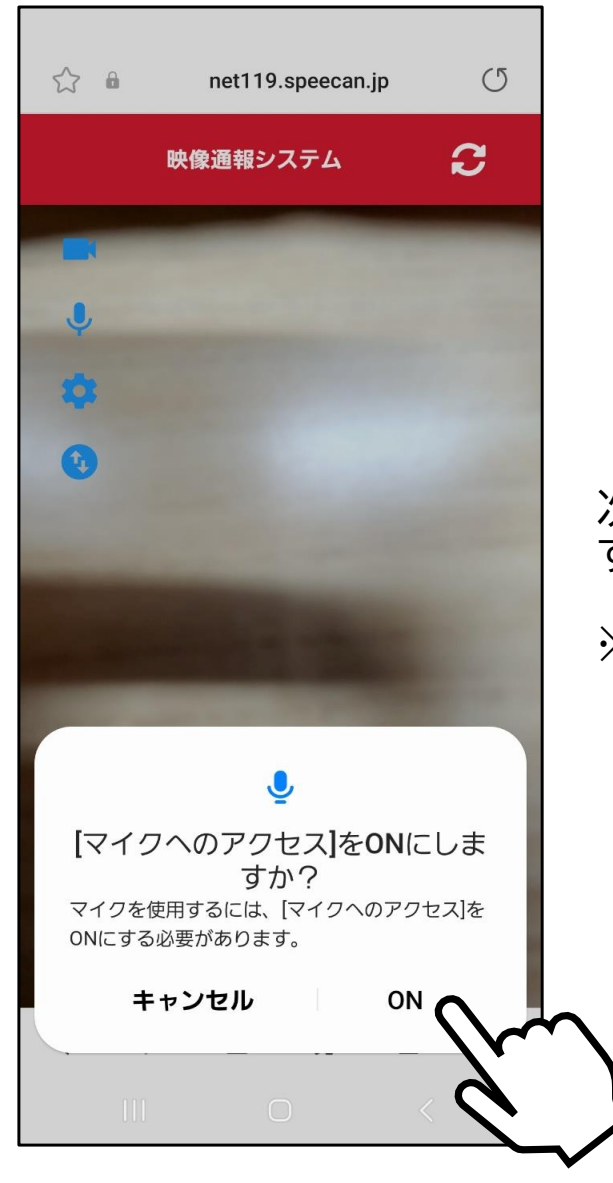

次に、映像通報でマイクのアクセス許可をするかの確認画面が表示されま す。「ON」にすると現場の音声が消防へリアルタイムで送信されます。 ※事前にマイクのアクセスを「ON」されている場合は表示されません。